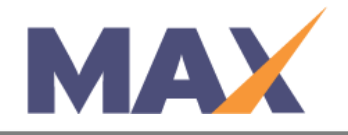

## How to Use Transaction History

**When to use:** When you wish to review the buy, transfer and view details per product type.

Log into MAX

- 1) Navigate to <a href="https://www.tracommax.com/">https://www.tracommax.com/</a>
- 2) Enter your USERNAME and PASSWORD
- 3) Click LOGIN

Access Client Snapshot

- 1) Click on the **CLIENTS** tab, and select **Manage Client**.
- 2) Locate and click the name of your organization or sub-client in the **CLIENT TREE.**
- 3) In the **PRODUCT POOLS** section, click **Add/Edit** to access the Manage Pools screen.
- 4) Locate the box with the Product you wish to view.
- 5) Click **Transaction History** in that box to access the <u>Product Transaction History</u>.

Look in the **PURCHASE HISTORY** section to view details on purchases for the selected product.

<u>Look in the **TRANSFER IN HISTORY** section</u> to view details on quantities that were transferred into that pool.

Look in the **TRANSFER OUT HISTORY** section to view details on quantities that were transferred out which decreased the selected pool.

For further questions, please email support@tracom.com.

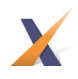